## How to Delete Folder Names Associated with Portal Communications

08/01/2024 11:41 am CDT

To delete document folders, you must be the Master Admin User or a Designated Admin. With these designations you may access the folder options through the following paths:

1. From the Global/Plan dashboard select the Module Options button in the upper right-hand corner. The 'Manage Folder' option is within the 'Admin Options' dropdown:

| 🔹. Wolters Kluwer | Select a Company              | Select a Plan | ▼ Go -                                                                                                    |                               |                       |
|-------------------|-------------------------------|---------------|----------------------------------------------------------------------------------------------------|-------------------------------|-----------------------|
| Portal Users      | Communications Census Batches | Q             |                                                                                                    |                               | Module Options 🔻      |
|                   |                               |               |                                                                                                    |                               | Portal User Manager   |
|                   |                               |               |                                                                                                    |                               | Portal Document Batch |
| Username          | Name                          |               | Email                                                                                                    | Contact Type Phone            | Download History      |
| filter            |                               |               |                                                                                                    | filter                        | Client Portal Guide   |
|                   |                               |               |                                                                                                    | <                             | Portal User Help      |
|                   |                               |               |                                                                                                    | Portal Branding               | Admin Options         |
|                   |                               |               |                                                                                                    | Global Email Settings         |                       |
|                   | 1.000                         |               | To Brance Control of Control of C | Edit Document Classifications |                       |
|                   |                               |               |                                                                                                    | Manage Folders                |                       |
|                   | 1.00                          |               |                                                                                                    | Edit Module Admins            |                       |

2. From within a new communication (other than a Direct Message):

| To: Plan Forms (1)  Subject: | Edit Portal User                                                            | 5                                    |
|------------------------------|-----------------------------------------------------------------------------|--------------------------------------|
| Send Email Invite            | Confirmation Email Recipient: <u>Ali Test (allison.bailey@wolterskluwer</u> | .com) Expires (Optional): MM/DD/YYYY |
| Email Invite Portal Message  | Folder                                                                      | Vame Edit Folders                    |
| Default Upload Email         | ✓ ♦ □ F                                                                     | ileName E-Sign Add Signer            |

3. From within the Wolters Kluwer Menu, select Administrative Tasks> Portal/Workflow> Edit Folder List:

|                                  | Calact a Dian                              |                               |  |  |  |
|----------------------------------|--------------------------------------------|-------------------------------|--|--|--|
| 🚺 Wolters Kluwer 🤉               | Select a Plan                              |                               |  |  |  |
| . Wollers Rawer                  | Select a Plan From History                 |                               |  |  |  |
| 🚮 Home                           |                                            |                               |  |  |  |
| 🐣 Edit Profile                   | Ian Search                                 |                               |  |  |  |
| Company / Plan                   | Company: Name or ID                        |                               |  |  |  |
| Batches<br>Distribution Tracking | Plan: Name or ID                           |                               |  |  |  |
| ftwPortal Pro                    | •                                          |                               |  |  |  |
| Reports                          | •                                          |                               |  |  |  |
| Downloads                        |                                            |                               |  |  |  |
| 🟭 Administrative Tasks           | Portal / Workflow                          | Global Email Settings         |  |  |  |
| 🔞 Support                        | Create Custom Checklist Edit Checks        | Edit Module Admins            |  |  |  |
| TAG (Technical Answer Group)     | Global Document Filenames                  | Portal Branding               |  |  |  |
| BTO Benefits                     | Global Document Print Settings             | Portal Correspondence         |  |  |  |
|                                  | <ul> <li>SAR/AFN Print Settings</li> </ul> | Edit Contact Types            |  |  |  |
| Log Out                          | Defaults •                                 | Edit Document Classifications |  |  |  |
|                                  | Users                                      | Edit Folder List              |  |  |  |
|                                  | View Online Usage Agreement                | View Portal Data Usage        |  |  |  |
|                                  |                                            |                               |  |  |  |

After clicking on "Edit Folders" or "Edit Folder List", a list of folder names will appear in a pop-up. Select the check the box for the desired folders to delete and click on "Delete Folders". The pop-up box will update with the text "Changes Saved". \*

Please Note- Once removed, a folder can not be restored, any documents within the folders will be moved to display as a loose documents within the Portal Users view.

| Edit Fold | ler List               | х   |
|-----------|------------------------|-----|
|           | Folder Name            |     |
|           | Annual Notices         |     |
|           | Compliance Information |     |
|           | DB Checklist Tests     |     |
|           | EXPIRE                 |     |
|           | Plan Document          |     |
|           | Plan Document/2021     |     |
|           | Plan Document/2022     |     |
|           | Plan Documents         | _   |
|           | Required Documentation |     |
|           | Trustee                |     |
|           | WELFARE Tests          |     |
|           |                        |     |
|           |                        |     |
|           |                        |     |
|           |                        |     |
|           |                        |     |
|           |                        |     |
|           |                        |     |
|           | Delete Folders Clo     | ose |